### CONTENTS

- 1. How to enter data to do a Kruskal-Wallis test.
- 2. How to do a Kruskal-Wallis test using legacy dialogs.

### 1. How to enter data to do a Kruskal-Wallis test.

For general advice on data entry see the "How to enter data into SPSS" help sheet.

Kruskal-Wallis tests are used on unrelated data: Data for the dependent variable go in one column and data for the independent variable goes in another. In this example, the dependent variable is *Nitrogen* and the independent variable is *Site*. *Nitrogen* is measured as % nitrogen of dry weight and is scale level of measurement. *Site* refers to the area within the reed bed that the samples of reeds were taken from measured at the nominal level: either 1 (value label = Site 1), 2 (value label = Site 2) or 3 (value label = Site 3).

| Va   | riab    | ole Vi      | iew          | ,               |               |                   |                             |                 |                      |                |                 |            |        |          |    |
|------|---------|-------------|--------------|-----------------|---------------|-------------------|-----------------------------|-----------------|----------------------|----------------|-----------------|------------|--------|----------|----|
| 4    | e_Chapt | ter10_reedb | eds.sav      | /[DataSet1] - I | BM SPSS Stati | istics Data Edito | or                          |                 |                      |                |                 |            | -      |          | ×  |
| Elle | Edit    | ⊻iew        | <u>D</u> ata | Transform       | Analyze       | Direct Market     | ing <u>G</u> raphs <u>U</u> | tilities Extens | sions <u>W</u> indow | / <u>H</u> elp |                 |            |        |          |    |
| 2    |         |             |              |                 | <b>- 1</b>    |                   |                             |                 |                      | 3 🎹            |                 |            |        |          |    |
|      |         | Nam         | ne           | Туре            | Width         | Decimals          | Label                       | Values          | Missing              | Columns        | Align           | Measure    |        | Role     |    |
|      | 1       | Site        |              | Numeric         | 8             | 0                 |                             | {1, Site 1}     | None                 | 8              | a Right         | 💑 Nominal  | >      | Input    | -  |
|      | 2       | Nitrogen    |              | Numeric         | 8             | 2                 | Nitrogen Conte              | None            | None                 | 8              | Right           | 🔗 Scale    | 0      | ) Target |    |
| Data | a View  | Variable V  | iew          |                 |               |                   | 1                           |                 |                      |                |                 |            |        |          | E. |
|      |         | Turnabic T  |              |                 |               |                   |                             |                 | IBM S                | PSS Statisti   | cs Processor is | ready Unic | code:O | N        |    |

## Data View (View – Value Labels off)

| ta 4e_Chapte   | er10_reedbeds.sa | av [DataSet1] - I | BM SPSS Stat.                  | — [                     |                            |
|----------------|------------------|-------------------|--------------------------------|-------------------------|----------------------------|
| Eile Edit View | Data Transfor    | Analyz Direct Ma  | arkı <u>G</u> raph <u>U</u> ti | litie E <u>x</u> tensic | <u>W</u> indo <u>H</u> elp |
|                |                  |                   | <b>1</b>                       | <b>*</b> =              | K                          |
|                |                  |                   |                                | Visible: 2 of           | f 2 Variables              |
|                | 💑 Site           | Nitrogen 🔗        | var                            | var                     | var                        |
| 1              | 1                | 2.92              |                                |                         | -                          |
| 2              | 1                | 2.88              |                                |                         |                            |
| 3              | 1                | 3.25              |                                |                         |                            |
| 4              | 1                | 2.64              |                                |                         |                            |
| 5              | 1                | 3.28              |                                |                         |                            |
| 6              | 2                | 3.06              |                                |                         |                            |
| 7              | 2                | 2.60              |                                |                         |                            |
| 8              | 2                | 2.55              |                                |                         |                            |
| 9              | 2                | 2.42              |                                |                         |                            |
| 10             | 2                | 2.35              |                                |                         |                            |
|                | 4                |                   |                                |                         | 1                          |
| Data View      | /ariable View    |                   |                                |                         |                            |
|                | IBM SPSS Sta     | tistics Process   | or is ready                    | Unicode:Ol              | N                          |

# Data View (View – Value Labels on)

| ta 4e_Chapte   | er10_reedbeds.sa | av [DataSet1] - I | BM SPSS Stat.                  | — 🗆            |             | <   |
|----------------|------------------|-------------------|--------------------------------|----------------|-------------|-----|
| Eile Edil View | Data Transfor    | Analyz Direct Ma  | arki <u>G</u> raph <u>U</u> ti | litie Extensic | Windo He    | elp |
| 😂 🖷            |                  | <b>,</b> 🖕 🗸      | 71 📕                           | 1              | <b>R</b>    |     |
|                |                  |                   |                                | Visible: 2 o   | f 2 Variabl | es  |
|                | 💰 Site           | Nitrogen 🔗        | var                            | var            | var         |     |
| 1              | Site 1           | 2.92              |                                |                |             | 4   |
| 2              | Site 1           | 2.88              |                                |                |             |     |
| 3              | Site 1           | 3.25              |                                |                |             |     |
| 4              | Site 1           | 2.64              |                                |                |             |     |
| 5              | Site 1           | 3.28              |                                |                |             |     |
| 6              | Site 2           | 3.06              |                                |                |             |     |
| 7              | Site 2           | 2.60              |                                |                |             |     |
| 8              | Site 2           | 2.55              |                                |                |             |     |
| 9              | Site 2           | 2.42              |                                |                |             |     |
| 10             | Site 2           | 2.35              |                                |                |             | -   |
|                | 4                |                   |                                |                | •           |     |
| Data View      | /ariable View    |                   |                                |                |             |     |
|                | IBM SPSS Sta     | tistics Process   | or is ready                    | Unicode:O      | N           |     |

### 2. How to do a Kruskal-Wallis test using legacy dialogs.

To get SPSS to conduct a Kruskal-Wallis test :

Open your data file.

Select: Analyze – Nonparametric Tests – Legacy Dialogs - K Independent Samples... This will bring up the **Tests for Several Independent Samples** window.

Select the dependent variable and send it to the **Test Variable List** box (in this example *Nitrogen*). Select the independent variable, and send it to the **Grouping Variable** box (in the example *Site*). Press the **Define Range** button to bring up the **Define Range** window (above right). Under **Minimum** type the lowest number code used for a sample (in this example 1). Under **Maximum** type the highest number code used for a sample (in this example 3). Click **Continue** and then **OK**.

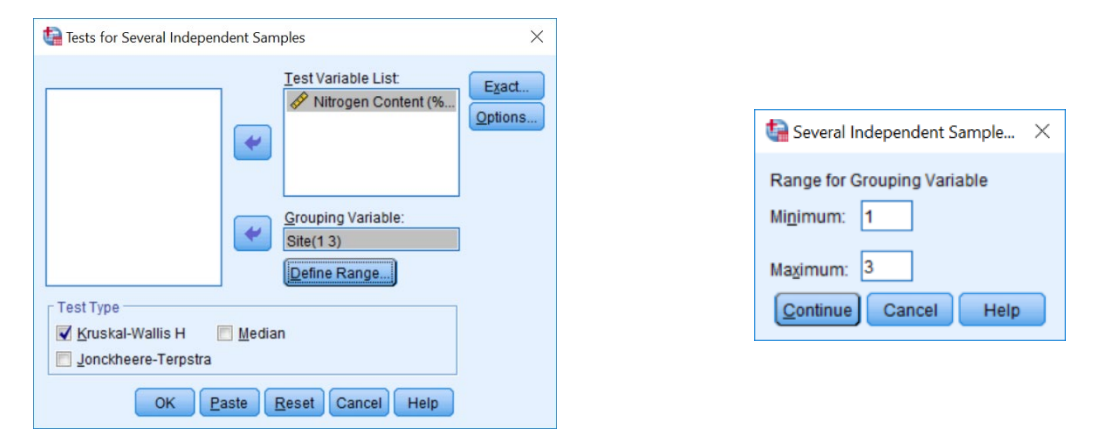

The key elements of the output are:

| N   | Mean Rank        |                             |
|-----|------------------|-----------------------------|
| 5   | 1.000            |                             |
|     | 8.20             |                             |
| 2 5 | 3.60             |                             |
| 3 5 | 12.20            |                             |
| 15  |                  |                             |
|     | 2 5<br>3 5<br>15 | 2 5 3.60<br>3 5 12.20<br>15 |

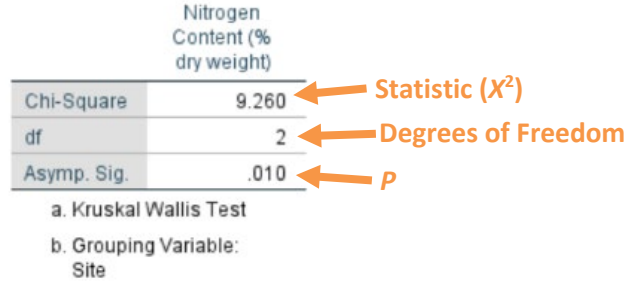

In summary the key information from the test is  $X^2_2=9.26$ ,  $n_1=20$ ,  $n_2=20$ ,  $n_3=20$ , P=0.010